# Transmit data to Web-viewer

## 1.1 HOCT-1/1F

| 1 Fi<br>(S | Server IP, it i | P and Server Port i<br>means local IP add | Information on [SETUP]-[System].<br>Iress, where Web-Viewer is installed.) |
|------------|-----------------|-------------------------------------------|----------------------------------------------------------------------------|
| <u></u>    |                 |                                           |                                                                            |
| 8          | SETUP           |                                           |                                                                            |
| WORF       | System          | Device Name                               | HuvitzOCT                                                                  |
|            | Patient         | <ul> <li>Server IP</li> </ul>             | 172.10.64                                                                  |
| TRAN       |                 |                                           |                                                                            |
| Ū          | Measure         | <ul> <li>Server Port</li> </ul>           | 8080                                                                       |
| DEL        | Scan Pattern    | Sleep Time                                | Off 5 min 10 min 30 min                                                    |
|            | Analysis        | <ul> <li>Auto Data Trans</li> </ul>       | On Off                                                                     |
|            | Report          | Touch Keyboard                            | On Off                                                                     |
| SET        | Info            | Objective Lens Clean                      | On                                                                         |
| DIC        |                 |                                           | $\langle 1 2 \rangle$                                                      |
| DICOM      |                 |                                           | Carrol                                                                     |
|            |                 |                                           | Cancel OK                                                                  |
| POWER      | OFF             |                                           |                                                                            |

**.** . . . . . . . . **F**:11 :---~ . . . ....

Select patients in the Patients List. And Clicking 'TRANSFER' button, send all of the patient 2 data.

| <b>پ</b> ۲  | + <u>0</u> | ID, Name, Date |          |              |              | ✓ Today List | ⊑ <mark>,</mark> ₽ |
|-------------|------------|----------------|----------|--------------|--------------|--------------|--------------------|
| WORKLIST    | O ID s     | Name 🔶         | Gender 🔅 | Birth Date 💠 | Last Visit 🕴 | OD / OS \$   | ^                  |
|             | huvitz3    |                | •M       | 1969-01-01   | 2019-09-30   | OD OS        |                    |
|             | huvitz2    |                | •M       | 1969-01-01   | 2019-09-30   | OD OS        |                    |
| DELETE      | huvitz1    |                | •M       | 1969-01-01   | 2019-09-30   | OD OS        |                    |
|             | < huvitz   |                | •M       | 1969-01-01   | 2019-09-30   | OD OS        |                    |
|             |            |                |          |              |              |              |                    |
| SETUP       |            |                |          |              |              |              |                    |
| DICOM SETUP |            |                |          |              |              |              |                    |
| POWER OFF   |            |                |          |              |              |              | $\sim$             |

3 Select data in Data List. And Clicking 'TRANSFER' button, send the data.

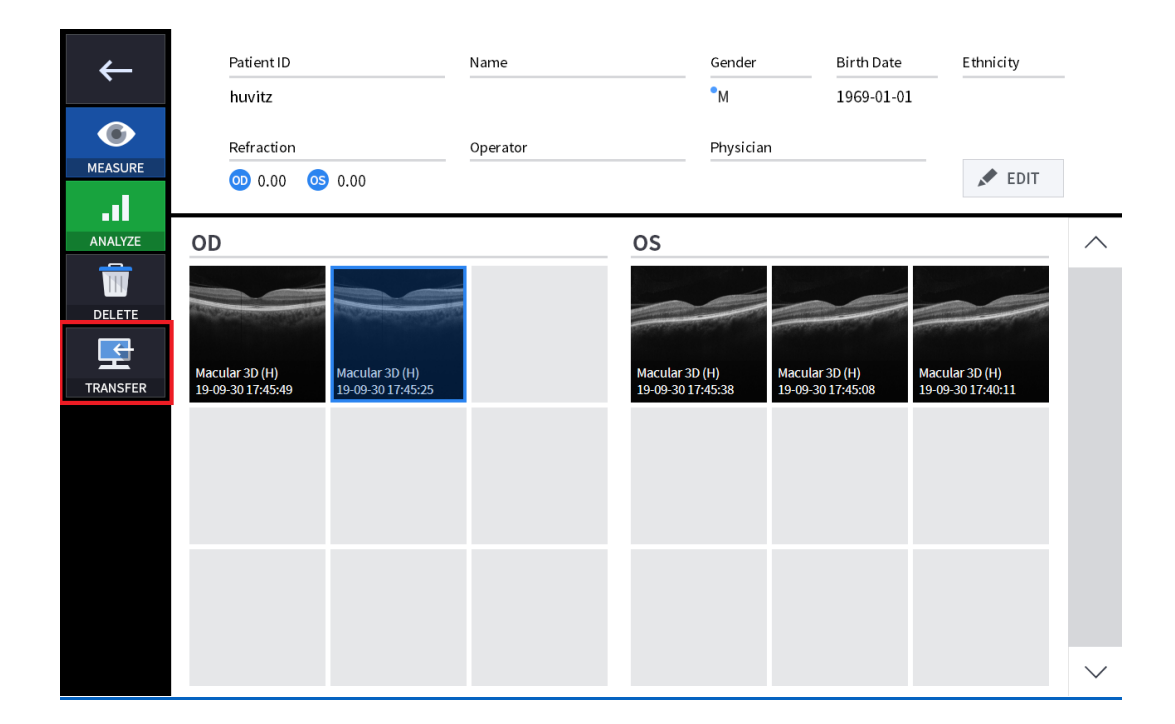

4 When it succeeded to send data, the following message box popped up on the window.

| Patient Transfer |  |
|------------------|--|
| Finished!        |  |
| ок               |  |

### 1.2 HIS-5000

| Patient List         |                      | Print Image                  |                       |                  |  |  |  |
|----------------------|----------------------|------------------------------|-----------------------|------------------|--|--|--|
| Since 3 month        | n v                  | Paper Size                   | A4 (210+297 mm)       | ~                |  |  |  |
| Initial Period(Updat | ed at program start) | Left Margin                  | 0.00                  | (0.0 ~ 4.0 Inch) |  |  |  |
| From                 | 2018-07-12 🗸         | Right Margin                 | 0.00                  | (0.0 ~ 4.0 Inch) |  |  |  |
| То                   | 2019-07-12 -         | Top Margin                   | 0.00                  | (0.0 ~ 4.0 lnch) |  |  |  |
| Patients Max         | 100 ~                | Bottom Margin                | 0.00                  | (0.0 ~ 4.0 Inch) |  |  |  |
| Order By             | Regist Date ~        | Image Size Ratio             | 100                   | (10 ~ 300%)      |  |  |  |
| Sort By              | Ascending ~          | Horizontal Align             | Left                  | ~                |  |  |  |
| Patient Label        | Name (Patient ID) 🗸  | Vertical Align               | Тор                   | ~                |  |  |  |
| Security             |                      | Image Display                |                       |                  |  |  |  |
| Enable Password      |                      | O Normal Resize (Faster)     |                       |                  |  |  |  |
| Language             |                      | <ul> <li>Resample</li> </ul> |                       |                  |  |  |  |
| Language             | English              | Bicubic (Slower)             |                       |                  |  |  |  |
| Camera & Lighting —  |                      | Capture File Location        |                       |                  |  |  |  |
| Camera               | 5M Camera(USB3,0, ~  | C:₩Program Files (x86        | i)₩Huvitz₩HIS-5000U₩c | ap Change        |  |  |  |
| Lighting             | Halogen              | Dicom                        |                       |                  |  |  |  |
| Joystick             |                      | Save DCM Hie                 | NO                    | ~                |  |  |  |
| Serial Port          | (Disable) v          | - WebServer                  | 172.10.64             |                  |  |  |  |
|                      |                      | our our                      |                       |                  |  |  |  |

1 Open the Setup window. Fill in WebServer setting and save the setting.

(Server IP, it means local IP address, where Web-Viewer is installed.)

2 Select a patient in the Patients List. And Using mouse right click, select 'Send WebViewer'. Then, all of the patient data is sent.

| Huvitz Imaging | System - [Database: Local] |                     |                      |                      |              |               |         |                         |                             |                              | – ø ×                     |
|----------------|----------------------------|---------------------|----------------------|----------------------|--------------|---------------|---------|-------------------------|-----------------------------|------------------------------|---------------------------|
| Exit           | Database Ph                | vsicians Photograph | iers Diagnosis       | Setup About          |              |               |         |                         |                             |                              |                           |
| 2              |                            | 0                   | :                    | S 🗠 🖳                | <b>.</b>     |               | Ē       |                         |                             |                              | GHIS.                     |
| ID, Nam        | ne, Exam Date              |                     |                      | ٩                    | 🗸 Today      |               |         |                         |                             |                              |                           |
| ID *           | Name                       | • Age +             | Exam Date *          | Exam Date *          |              |               |         | Camera Image            |                             |                              |                           |
| 2547           | ex- Huv                    | itz 19-09-30        | 2019-07-12 / 19:52:0 | 0 2019-07-12 / 19:50 | 3:08 L-0/R-0 | Photo-3 / \   | Video-0 | 🕗 Multi Select          |                             |                              |                           |
| 1555           | Huvitz                     | 19-09-30            | 2019-07-12 / 19:51:1 | 1                    |              |               |         |                         | C STOR                      | 6                            |                           |
| 10264          | Huvitz1                    | 99-10-01<br>Delete  | 2019-07-12 / 19:50:0 | 8                    |              |               |         |                         |                             |                              |                           |
|                |                            | Send WebViewe       | ł                    |                      |              |               |         | [7] C181025_174421_12,p | [7] C181025_174421_44.pg    | (7) CT81005_174422_93(P)     | (7) C181025_174424_13,0-9 |
|                |                            |                     |                      |                      |              |               |         |                         |                             | and the second second second |                           |
|                |                            |                     |                      |                      |              |               |         | P3 C10102 _ 17425_07.0  | 9 DI CIBICCE, 174474, OLIOS |                              |                           |
|                |                            |                     |                      | Patient Informatio   | n            |               | I EDIT  |                         |                             |                              |                           |
|                |                            |                     |                      | Patient ID           | Na           | ame           |         |                         |                             |                              |                           |
|                |                            |                     |                      | 10264                | H            | uvitz1        |         |                         |                             |                              |                           |
|                |                            |                     |                      | Gender               | Ac           | ae<br>∋−10−01 |         |                         |                             |                              |                           |
|                |                            |                     |                      | Description          |              |               |         |                         |                             |                              |                           |
|                |                            |                     |                      |                      |              |               |         |                         |                             |                              |                           |
|                |                            |                     |                      |                      |              |               |         |                         |                             |                              |                           |
|                |                            |                     |                      |                      |              |               |         |                         |                             |                              |                           |

3 Select data in the Exam Date List. And Using mouse right click, select 'Send WebViewer'. Then, all of the data (which was taken in same day) is sent.

| Huvitz Imaging ! | System - (Database: | Local]     |             |                      |       |             |                        |            |           |           |                |                                                 |                                                                            |                     | - o                   | ×  |
|------------------|---------------------|------------|-------------|----------------------|-------|-------------|------------------------|------------|-----------|-----------|----------------|-------------------------------------------------|----------------------------------------------------------------------------|---------------------|-----------------------|----|
| Exit             | Database            | Physicians | Photographe | ers Diagnosis        | Setup | About       |                        |            |           |           |                |                                                 |                                                                            |                     |                       |    |
| 20               | 2                   |            | \$          |                      |       |             | <b>!</b>               | <b>*</b> = |           | Ē         |                | <u> </u>                                        | <u>_</u>                                                                   |                     | Gus                   | ;. |
| ID, Nam          | e, Exam Dat         | e          |             |                      |       | ¢           | 2 🗸                    | Today      |           |           |                |                                                 |                                                                            |                     |                       |    |
| ID *             | N                   | lame -     | Age +       | Exam Date *          |       | Exam Dat    | ie -                   |            |           |           | Camera Im      | age                                             |                                                                            |                     |                       |    |
| 2547             | e                   | x- Huvitz  | 19-09-30    | 2019-07-12 / 19:52:0 | 0     | 2019-07-1   | ⊘ / 10-51-11<br>Delete | 1-0./R-0   | Photo-0 / | / Video-3 | 🕗 Multi S      | elect                                           |                                                                            |                     |                       |    |
| 1555             | н                   | luvitz     | 19-09-30    | 2019-07-12 / 19:51:1 | 1     | _           | Send WebViewer         | r          |           |           |                | 6                                               | CLERK .                                                                    | 1 de la             | and the second second | _  |
| 10264            | н                   | kıvltz 1   | 99-10-01    | 2019-07-12 / 19:50:0 | 6     |             |                        |            |           |           | P) CHIRCE, THE | п.,12,99 [1] станая<br>[1] станая<br>[1] станая | <b>O</b><br>5, 174421, 44, (p)<br>5, 174421, 44, (p)<br>5, 174421, 44, (p) | CI CONCELLATER SIDE | ET CHICK, THEFE I LAP |    |
|                  |                     |            |             |                      |       | Patient In  | formation              |            |           | SEDIT.    |                |                                                 |                                                                            |                     |                       |    |
|                  |                     |            |             |                      |       | Patient ID  |                        | Na         | ne        |           |                |                                                 |                                                                            |                     |                       |    |
|                  |                     |            |             |                      |       | Gender      |                        | Hu         | 9112      |           |                |                                                 |                                                                            |                     |                       |    |
|                  |                     |            |             |                      |       | M           |                        | 19         | -09-30    |           |                |                                                 |                                                                            |                     |                       |    |
|                  |                     |            |             |                      |       | Description |                        |            |           |           |                |                                                 |                                                                            |                     |                       |    |
|                  |                     |            |             |                      |       |             |                        |            |           |           |                |                                                 |                                                                            |                     |                       |    |
|                  |                     |            |             |                      |       |             |                        |            |           |           |                |                                                 |                                                                            |                     |                       |    |
|                  |                     |            |             |                      |       |             |                        |            |           |           |                |                                                 |                                                                            |                     |                       |    |

4 Select data in the Data List. And Using mouse right click, select 'Send WebViewer'. Then, the data is sent.

| uvitz imaging | System - [Databa | ase: Local] |            |                    |       |                     |              |           |         |                                                                                                    |        |                   |                  |                            | - 0 > |
|---------------|------------------|-------------|------------|--------------------|-------|---------------------|--------------|-----------|---------|----------------------------------------------------------------------------------------------------|--------|-------------------|------------------|----------------------------|-------|
| Exit          | Database         | Physicians  | Photograph | ers Diagnosis      | Setup | About               |              |           |         |                                                                                                    |        |                   |                  |                            |       |
| 20            | 2                | 0           | \$         |                    |       | 🗈 🖳                 |              |           | Ē       |                                                                                                    |        | <u>_</u>          |                  |                            | CHIS. |
| ID, Nam       | ne, Exam D       | )ate        |            |                    |       | ٩                   | 🗸 Today      |           |         |                                                                                                    |        |                   |                  |                            |       |
| ID *          |                  | Name *      | Age +      | Exam Date *        |       | Exam Date *         |              |           |         | Camera li                                                                                                    | nage   |                   |                  |                            |       |
| 2547          |                  | ex- Huvitz  | 19-09-30   | 2019-07-12 / 19:52 | :00   | 2019-07-12 / 19:5   | 3:08 L=0/R=0 | Photo-3 / | Video-0 | 🕗 Multi                                                                                                    | Select |                   |                  |                            |       |
| 1555          |                  | Huvitz      | 19-09-30   | 2019-07-12 / 19:51 | :11   |                     |              |           |         |                                                                                                    |        | C I III           | 1000             |                            |       |
| 0264          |                  | Huvitz1     | 99-10-01   | 2019-07-12 / 19:50 | 08    |                     |              |           |         |                                                                                                    |        |                   |                  |                            |       |
|               |                  |             |            |                    |       |                     |              |           |         |                                                                                                    |        |                   | Eye Side<br>Memo | >                          |       |
|               |                  |             |            |                    |       |                     |              |           |         | A construction of the second second and the second second se |        | Copy to Clipboard |                  |                            |       |
|               |                  |             |            |                    |       |                     |              |           |         |                                                                                                    |        |                   | Select All       |                            |       |
|               |                  |             |            |                    |       |                     |              |           |         |                                                                                                    |        |                   |                  | Select inverse<br>Deselect |       |
|               |                  |             |            |                    |       | Send web            |              |           |         |                                                                                                    |        |                   |                  | Send WebViewer             |       |
|               |                  |             |            |                    |       |                     |              |           |         |                                                                                                    |        |                   |                  |                            |       |
|               |                  |             |            |                    |       | Patient Information | n            |           | I EDIT  |                                                                                                    |        |                   |                  |                            |       |
|               |                  |             |            |                    |       | Patient ID          | ,            | lame      |         |                                                                                                    |        |                   |                  |                            |       |
|               |                  |             |            |                    |       | 10264               |              | luvitz1   |         |                                                                                                    |        |                   |                  |                            |       |
|               |                  |             |            |                    |       | Gender              |              | Age       |         |                                                                                                    |        |                   |                  |                            |       |
|               |                  |             |            |                    |       | м                   | \$           | 39-10-01  |         |                                                                                                    |        |                   |                  |                            |       |
|               |                  |             |            |                    |       | Description         |              |           |         |                                                                                                    |        |                   |                  |                            |       |
|               |                  |             |            |                    |       |                     |              |           |         |                                                                                                    |        |                   |                  |                            |       |
|               |                  |             |            |                    |       |                     |              |           |         |                                                                                                    |        |                   |                  |                            |       |
|               |                  |             |            |                    |       |                     |              |           |         |                                                                                                    |        |                   |                  |                            |       |

5 When it succeeded to send data, the following message box popped up on the window.

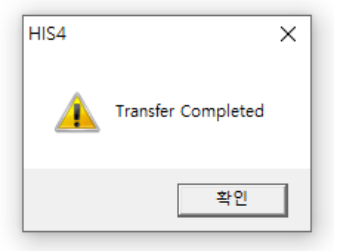

### 1.3 HRK-9000

#### 1 WiFi Network Setting for ref/keratometer

|                | ODE          | <b>? ∦</b> |
|----------------|--------------|------------|
| DATE & TIME    | I WIFI       |            |
| PATIENT NUMBER | Off On       |            |
| DISPLAY        | Auto Manual  |            |
| WIFI           | AP SSID      |            |
| HDR IP 1       | HUVITZ_3F_04 | SCAN       |
|                | AP PASSWORD  |            |
|                | ****         | VERIFY     |
| ETC            |              |            |
| 2/2 🕨          |              |            |

Select WIFI on SETUP MODE. And Turn on WiFi to use transmission function, Set TRANSFER TYPE to set up data transmission method.

| SETUP MODE 😤 🐘 |                   |      |        |  |  |  |  |  |  |
|----------------|-------------------|------|--------|--|--|--|--|--|--|
| DATE & TIME    | AP List           |      |        |  |  |  |  |  |  |
|                | SoftAP-EE         | at   |        |  |  |  |  |  |  |
| PATIENT NUMBER | HLMTEST           | at   |        |  |  |  |  |  |  |
| DISPLAY        | HUVITZ 3F 04      |      |        |  |  |  |  |  |  |
| WIFI           |                   |      |        |  |  |  |  |  |  |
| HDR IP 1       | HUVIIZ_3F_02      |      | SCAN   |  |  |  |  |  |  |
|                | U+Net0A73         | - dl |        |  |  |  |  |  |  |
|                | uplus             | al - | VERIFY |  |  |  |  |  |  |
| ETC            | <b>&lt;</b> 1 / 3 | >    |        |  |  |  |  |  |  |
| ◀ 2/2 ▶        |                   |      |        |  |  |  |  |  |  |

Press on the AP SSID entry window to enter SSID. When SSID is not known, press SCAN button on the right to select from available AP SSID.

|                | ODE                  | <b>₹</b> " |
|----------------|----------------------|------------|
| DATE & TIME    | WIFI                 |            |
| PATIENT NUMBER | Off On               |            |
| DISPLAY        |                      |            |
| WIFI           | AP Password is okay! |            |
| HDR IP 1       | ΟΚ                   | SCAN       |
| HDR IP 2       | ******               | VERIFY     |
| ETC            |                      |            |
| ▲ 2/2 ▶        |                      |            |

Press on the AP PASSWORD entry window to enter password. Press VERIFY button on the right to confirm the password. Password verification takes up less than 10 seconds, and the result will be shown on the screen.

|                | ODE 🤶 🛝                   |
|----------------|---------------------------|
| DATE & TIME    | IP Address (1/2)          |
| PATIENT NUMBER | dr-room0 / 192 168 10 16  |
| DISPLAY        | dr-room1 / 192 0 0 3      |
| WIFI           | dr-room2 / 192 168 10 162 |
| HDR IP 1       | dr-room3 / 192 168 0 5    |
| HDR IP 2       | dr-room4 / 192 168 0 6    |
| ETC            |                           |
| ▲ 2/2 ▶        |                           |

2 Web-Viewer Connection Setting for ref/keratometer

Select HDR IP 1 or HDR IP 2 on User SETUP Mode page 2. And Enter information for Server IP (where Web-Server is located).

- Select if transfer the data to Web-Viewer.

| - | dr-ro | 00 | m0  | : Ent | er | a name | e for the Web-Viewer.                     |
|---|-------|----|-----|-------|----|--------|-------------------------------------------|
| - | 192   |    | 168 | 10    |    | 16     | : Enter the Web-Viewer Server IP address. |

#### 3 Check Network Status

Current WiFi network status can be checked through the icons on the upper right of the screen.

- (1) Connected to AP normally.
- (2) Not connected to AP.
- (3) AP connection process is in progress.
- (4) Connected.
- (5) **I** : Connection failure.
- (6) Connection process is in progress.

For user convenience, the machine will operate to make attempts to connect to AP automatically while the power is on if it is not connected to AP. Thus, user does not have to go through the AP connection process.

Also, the machine is set to make attempts to connect automatically after connecting to AP.

If there is a connection failure after automated connection attempt or if there is a connection error during operation, will appear on the bottom of the main measurement mode screen.

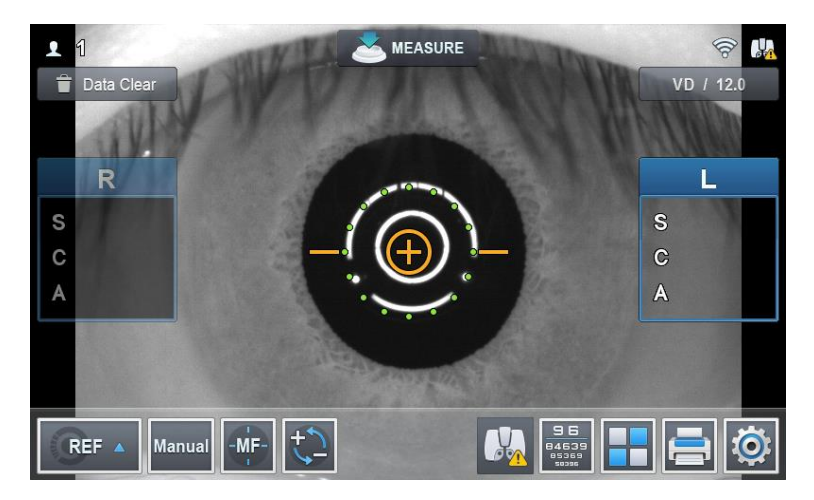

Pressing the button will bring up the connection status screen.

4 Transmit the data to Web-Viewer

Click the 'Print' button (르). Then, its data is immediately transmitted to Web-Viewer.

### 1.4 HRK-Mate

| 1.00 | a radiane | Кероте                                                        | оссар пер                                                                      |                                                                                                    |                                                                                                    |                                                                                                    |                                                                                                    |                                                                                                    |
|------|-----------|---------------------------------------------------------------|--------------------------------------------------------------------------------|----------------------------------------------------------------------------------------------------|----------------------------------------------------------------------------------------------------|----------------------------------------------------------------------------------------------------|----------------------------------------------------------------------------------------------------|----------------------------------------------------------------------------------------------------|
|      | 🚣 Pa      | tient                                                         | User Option<br>Transfer Op                                                     | is<br>tions                                                                                                    | e Front                                                                                                    | ۲                                                                                                    | IOL / Color                                                                                                    | 🚳 Meibo                                                                                                    |
| 1=   | ID / Name | 3                                                             |                                                                                |                                                                                                    | Pa                                                                                                    | atient Ir                                                                                                    | nformation                                                                                                    |                                                                                                    |
| 12   | Exam Dat  | e<br>ex) 1                                                    | 13/06/01-13/11/1                                                               | 5                                                                                                    | Pat.                                                                                                    | NO                                                                                                    | P00026                                                                                                    | ]                                                                                                    |
| C    | کې Searcl | h                                                             | 🗙 Clear                                                                        |                                                                                                    | Name                                                                                                    | e                                                                                                    |                                                                                                    |                                                                                                    |
|      |           |                                                               |                                                                                |                                                                                                    | Gend                                                                                                    | ler (                                                                                                    | 🔿 🚣 Male 🛛 💄                                                                                                    | Female                                                                                                    |
|      | 18:23:00  | P0027                                                         | ,                                                                              |                                                                                                    | Note                                                                                                    |                                                                                                    |                                                                                                    |                                                                                                    |
| 1    | 18:18:00  | P0026                                                         | ;                                                                              |                                                                                                    |                                                                                                    |                                                                                                    |                                                                                                    |                                                                                                    |
|      | 12<br>(   | Pa<br>ID / Name<br>Exam Dat<br>Search<br>18:23:00<br>18:18:00 | Patient Patient ID / Name Exam Date ex) C Search 18:23:00 P0027 18:18:00 P0026 | Patient User Option<br>Transfer Op<br>ID / Name<br>Exam Date<br>ex) 13/06/01-13/11/1<br>Q Search X Clear<br>18:23:00 P0027<br>18:18:00 P0026 | Patient   User Options Transfer Options Transfer Options To ID / Name Exam Date ex) 13/06/01-13/11/15 Q Search X Clear 18:23:00 P0027 18:18:00 P0026 | Patient User Options<br>Transfer Options Front<br>To / Name<br>ID / Name<br>Exam Date<br>ex) 13/06/01-13/11/15<br>Q Search X Clear<br>18:23:00 P0027<br>18:18:00 P0026 | User Options   Transfer Options   To / Name   ID / Name   Exam Date   ex) 13/06/01-13/11/15   Search   X Clear   18:23:00   P0027   18:18:00   P0026 | User Options   Transfer Options   To / Name   ID / Name   Exam Date   ex) 13/06/01-13/11/15   Search   X Clear   18:23:00   P0027   18:18:00   P0026 |

1 Open [Transfer Options..] in Setup

2 Fill in Transfer information (IP, Port), check 'Use Auto Transfer'. And save its setting. (Server IP, it means local IP address, where Web-Viewer is installed.)

| Transfer Options                                                         | × |
|--------------------------------------------------------------------------|---|
| Transfer<br>IP : 172 . 10 . 64 . 000<br>Port : 8080<br>Use Auto Transfer |   |
| Ok Cancel                                                                |   |

Then, it transfers the data to web-viewer, as HRK-Mate program receive the data from HRK device.

#### 1.5 HDR-9000

| Version Into   | T WIFI CONNECTION |                      |
|----------------|-------------------|----------------------|
| System Setting | Connection        | ON OFF               |
| Communication  | AP Name(SSID)     | Q                    |
| .og            | AP Password       |                      |
|                |                   | DHCP     O STATIC    |
|                | IP Address        | 172 . 10 . 73 . 42   |
|                | Subnet Mask       | 255 . 255 . 0 . 0    |
|                | I Default Gateway | 172 . 10 . 255 . 254 |
|                |                   |                      |
|                | •                 | 1 2 3                |
| RESET          |                   |                      |

1 Clicking Shift button, select Settings on Home Menu. And turn on Connection on Communication tab.

2 Set 'Send WebViewer' to 'YES'. And Fill in WebViewer IP Address and Port

|                |                      | 📛 Jul/09/2019 | © PM 08:24 | 😤 LM, RK, |
|----------------|----------------------|---------------|------------|-----------|
| Version Info   |                      |               |            |           |
| System Setting | Use Wifi PC Hub      | YES           | NO         |           |
| Communication  | PC Hub IP Address    | 0.0           | . 0 .      | 0         |
| Log            | Send WebViewer       | YES           | NO         |           |
|                | WebViewer IP Address | 172 16        | . 4 .      | 60        |
|                | WebViewer Port       | 8080          |            |           |
|                |                      |               |            |           |
|                |                      |               |            |           |
|                |                      |               |            |           |
|                | 4                    | 1 2 3         |            |           |
| RESET          | EXPO                 | DRT           | ОК         | CANCEL    |

#### 1.6 HDR-Mate

1 Fill in [Web Viewer Option] in [Options]-[Data Receiving&Transfer].

| Connect         Options         About           Received List >>                                                                                                    | uvitz | HDR Mate |            |         |             |      |          |          |         | -        |   | × |
|----------------------------------------------------------------------------------------------------|-------|----------|------------|---------|-------------|------|----------|----------|---------|----------|---|---|
| No. DateTime     Patient ID     Exported     Printed     C-Stored     Image: Construction of the store of the store of the                                                                                                    |       | Conn     | iect       | Options | About       |      |          |          |         |          |   |   |
| Received List >>     No.   DateTime     Patient ID     Exported     Printed     C-Stored     Image: Comparison of the store of the store of                                                                                                    |       |          |            |         |             |      |          |          |         |          |   |   |
| No. DateTime Patient ID Exported Printed C-Stored     Transferred List >>     No. DateTime Data Number Type Transferred C-Stored     No. DateTime Data Number Type Transferred C-Stored                                                                                                    |       | Recei    | ved List > | ·>      |             |      |          |          |         |          |   |   |
| No. DateTime Patient ID Exported Printed C-Stored     Transferred List >>     No. DateTime Data Number Type Transferred C-Stored                                                                                                    |       |          |            |         |             |      |          |          |         |          |   |   |
| Transferred List >>       Image: Control of the second second secon | Г     | No.      | Da         | ateTime | Patient ID  |      | Exported |          | Printed | C-Stored |   |   |
| Transferred List >>       DateTime       Data Number       Type       Transferred       C-Stored         No.       DateTime       Data Number       Type       Transferred       C-Stored                                                                                                    |       |          |            |         |             |      |          |          |         |          |   |   |
| Transferred List >>       Image: Compare the compared the compared th |       |          |            |         |             |      |          |          |         |          |   |   |
| Transferred List >>       DateTime       Data Number       Type       Transferred       C-Stored         No.       DateTime       Data Number       Type       Transferred       C-Stored                                                                                                    |       |          |            |         |             |      |          |          |         |          |   |   |
| Transferred List >>       Data Number       Type       Transferred       C - Stored         No.       DateTime       Data Number       Type       Transferred       C - Stored                                                                                                    |       |          |            |         |             |      |          |          |         |          |   |   |
| Transferred List >>       Data Number       Type       Transferred       C - Stored         No.       DateTime       Data Number       Type       Transferred       C - Stored                                                                                                    |       |          |            |         |             |      |          |          |         |          |   |   |
| No.       DateTime       Data Number       Type       Transferred       C-Stored                                                                                                    |       |          |            |         |             |      |          |          |         |          |   |   |
| Iransferred List >>       Data Number       Type       Transferred       C-Stored         No.       DateTime       Data Number       Type       Transferred       C-Stored                                                                                                    |       |          |            |         |             |      |          |          |         |          | ) |   |
| No. DateTime Data Number Type Transferred C-Stored                                                                                                    |       | Irans    | terred Lis | st >>   |             |      |          |          |         |          |   |   |
|                                                                                                    | Ε     | No.      | Da         | ateTime | Data Number | Туре |          | Transfer | red     | C-Stored |   |   |
|                                                                                                    |       |          |            |         |             |      |          |          |         |          |   |   |
|                                                                                                    |       |          |            |         |             |      |          |          |         |          |   |   |
|                                                                                                    |       |          |            |         |             |      |          |          |         |          |   |   |
|                                                                                                    |       |          |            |         |             |      |          |          |         |          |   |   |
|                                                                                                    |       |          |            |         |             |      |          |          |         |          |   |   |
|                                                                                                    |       |          |            |         |             |      |          |          |         |          |   |   |
|                                                                                                    |       |          |            |         |             |      |          |          |         |          |   |   |
|                                                                                                    |       |          |            |         |             |      |          |          |         |          | _ |   |

| Host |   |  |
|------|---|--|
|      |   |  |
|      | _ |  |
| Port |   |  |

2 Select patient data in Received List.

| н | uvitz HDR Mate [CO | 0M? . bps]   |             |          |          |         | _        | ( |
|---|--------------------|--------------|-------------|----------|----------|---------|----------|---|
|   | Connect            | Options      | About       |          |          |         |          |   |
|   |                    |              |             |          |          |         |          |   |
|   | Dessive            | d tion S S   |             |          |          |         |          |   |
|   | Received           | a List >>    |             |          |          |         |          |   |
|   | □ No.              | DateTime     | Patient ID  | Exported |          | Printed | C-Stored |   |
|   |                    |              |             |          |          |         |          |   |
|   |                    |              |             |          |          |         |          |   |
|   |                    |              |             |          |          |         |          |   |
|   |                    |              |             |          |          |         |          |   |
|   |                    |              |             |          |          |         |          |   |
|   |                    |              |             |          |          |         |          |   |
|   |                    |              |             |          |          |         |          |   |
|   |                    |              |             |          |          |         | י 🗓 🍕    |   |
|   | Transfer           | rred List >> |             |          |          |         |          |   |
|   | □ No.              | DateTime     | Data Number | Туре     | Transfer | red     | C-Stored |   |
|   |                    |              |             | 71       |          |         |          |   |
|   |                    |              |             |          |          |         |          |   |
|   |                    |              |             |          |          |         |          |   |
|   |                    |              |             |          |          |         |          |   |
|   |                    |              |             |          |          |         |          |   |
|   |                    |              |             |          |          |         |          |   |
|   |                    |              |             |          |          |         |          |   |
|   |                    |              |             |          |          |         |          |   |
|   |                    |              |             |          |          |         |          |   |
|   |                    |              |             |          |          |         |          |   |

3 Click button to send selected data.

#### 1.7 HLM-9000

#### 4 WiFi Network Setting

| BACK SETUP    |             |        | (î;    | A |
|---------------|-------------|--------|--------|---|
| MEASURE       | l Wifi      |        |        |   |
| DISPLAY       | On          | Off    |        |   |
| PRINT         | Trans. Type | Manual |        |   |
| COMMUNICATION |             |        |        |   |
| NETWORK       | HU HU       | VITZ   | Scan   |   |
| ETC           | AP PW ***   | ****   | Verify |   |
| INFORMATION   | •           | 1 2 3  |        |   |

Select NETWORK on SETUP MODE. And Turn on WiFi to use transmission function, Set TRANSFER TYPE to set up data transmission method.

| BACK SETUP    |              | <b>₹</b> |
|---------------|--------------|----------|
| MEASURE       | AP List ×    |          |
| MEAGORE       | mscho_ap_01  |          |
| DISPLAY       | HUVITZ_3F_04 |          |
| PRINT         | uplus I      | -        |
| COMMUNICATION | HUVITZ_3F_02 |          |
| NETWORK       | uplus 1      | Scan     |
| FTA           | HUVITZ_2F_01 | Verify   |
| EIC           | < 1 / 2 >    |          |
| INFORMATION   |              |          |

Press on the AP SSID entry window to enter SSID. When SSID is not known, press SCAN button on the right to select from available AP SSID.

| BACK SETUP    |                      | ¥ 👘    |
|---------------|----------------------|--------|
| MEASURE       | I Wifi               |        |
| DISPLAY       | On Off               | •      |
| PRINT         | AP Password is okay! |        |
| COMMUNICATION |                      |        |
| NETWORK       | ОК                   | Scan   |
| ETC           | AP PW *******        | Verify |
| INFORMATION   | 1 2 3                |        |

Press on the AP PASSWORD entry window to enter password. Press VERIFY button on the right to confirm the password. Password verification takes up less than 10 seconds, and the result will be shown on the screen.

| BACK SETUP    |                           | <b>? ∥</b> |
|---------------|---------------------------|------------|
| MEASURE       | dr-room0 / 192 168 11     | 121        |
| DISPLAY       | dr-room1 / 192 168 10     | 148        |
| PRINT         |                           |            |
| COMMUNICATION | ✓ dr-room2 / 192 168 11.  | 16         |
| NETWORK       | dr-room3 / 192 168 10     | 14         |
| ETC           | dr-room4 / 192 168 15     | 8          |
| INFORMATION   | <ul> <li>1 2 3</li> </ul> |            |

5 Web-Viewer Connection Setting

Select NETWORK page 2 on User SETUP Mode. And Enter information for Server IP (where Web-Server is located).

Select if transfer the data to Web-Viewer.
dr-room0 : Enter a name for the Web-Viewer.
192.168.10.16 : Enter the Web-Viewer Server IP address.

6 Transmit the data to Web-Viewer

Click the 'Print' button (🖃). Then, its data is immediately transmitted to Web-Viewer.